# TMS SQL資料庫從一個SQL Server遷移到另一個 SQL Server

### 目錄

簡介 必要條件 需求 採用元件 背景資訊 設定 網路圖表 步驟1.停止TMS應用程式服務,包括IIS和WWW 步驟2.從現有SQL Server備份TMSNG資料庫 步驟3.將備份恢復到新的SQL Server 步驟4.將連線設定從舊SQL Server更改為新SQL Server 步驟5.啟動之前在步驟1中停止的所有服務 驗證 疑難排解

## 簡介

本文檔介紹如何將TMS SQL資料庫從一個SQL Server遷移到另一個SQL Server。

### 必要條件

### 需求

思科建議您瞭解以下主題:

- TMS(Cisco TelePresence Management Suite)
- •TMS工具
- SQL Server
- SQL Server Management Studio

### 採用元件

本文中的資訊係根據以下軟體和硬體版本:

- TMS 15.3
- SQL Server 2012
- SQL Server Management Studio

本文中的資訊是根據特定實驗室環境內的裝置所建立。文中使用到的所有裝置皆從已清除(預設))的組態來啟動。如果您的網路運作中,請確保您瞭解任何指令可能造成的影響。

## 背景資訊

您需要通過Console/RDP訪問TMS伺服器和具有系統管理員伺服器角色的**SQL帳**戶憑據。此過程最 少會停機1小時。

### 設定

請按照以下步驟操作,以成功將TMS SQL資料庫從一個SQL伺服器遷移到另一個SQL伺服器。

#### 網路圖表

以下映像提供遷移過程的示例:

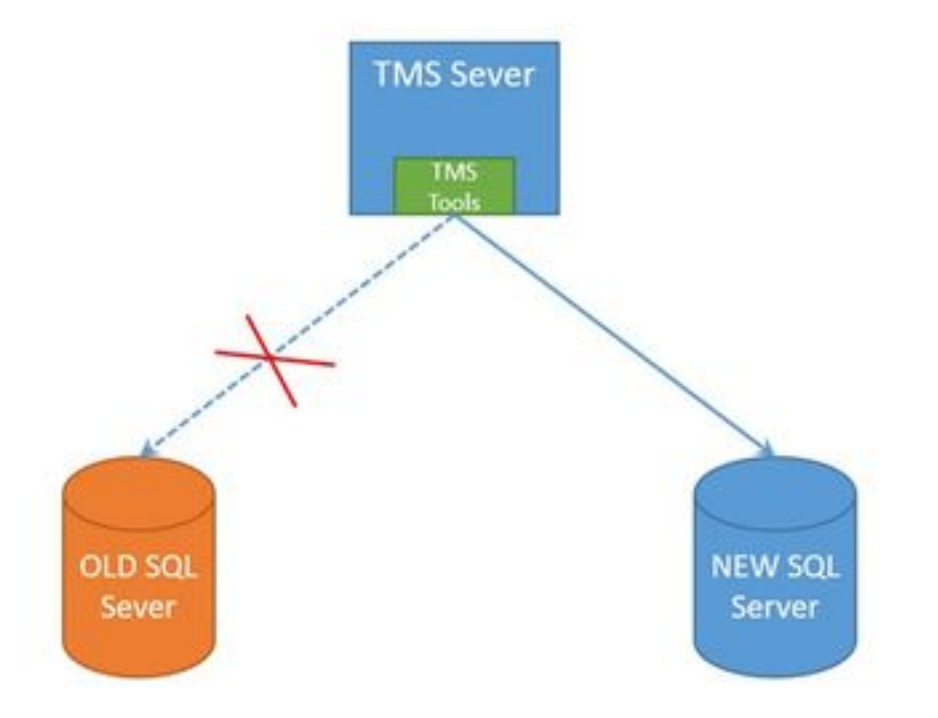

#### 步驟1.停止TMS應用程式服務,包括IIS和WWW

要查詢和停止服務,請通過控制檯或RDP連線訪問TMS伺服器,並在**命令提示**中運行 services.msc命令。在服務清單中,找到下面的服務,然後按一下右鍵每個服務,以停止服務:

- TMSDatabaseScannerService
- TMSLiveService
- TMSPLCMDirectoryService
- TMSSchedulerService
- TMSServerDiagnosticsService
- TMSSnmpService
- 全球資訊網發佈服務(W3SVC)
- IISADMIN(可選)

**注意**:在繼續操作之前,請確保停止所有所需的服務。

#### 步驟2.從現有SQL Server備份TMSNG資料庫

要建立當前SQL資料庫的備份,請按照以下過程操作。

1.使用**sa**憑據登入到SQL Server Management Studio(或者使用對資料庫具有sysadmin訪問許可權 的憑據)。

| 2.找到要為其建立備份的資料庫(例如 <b>tmsng</b> 、 | tmspe), | 然後按一日 | 「右鍵該資料庫以選擇 | 「任務」 | > <sup>г</sup> |
|-----------------------------------|---------|-------|------------|------|----------------|
| 備份」。                              |         |       |            |      |                |

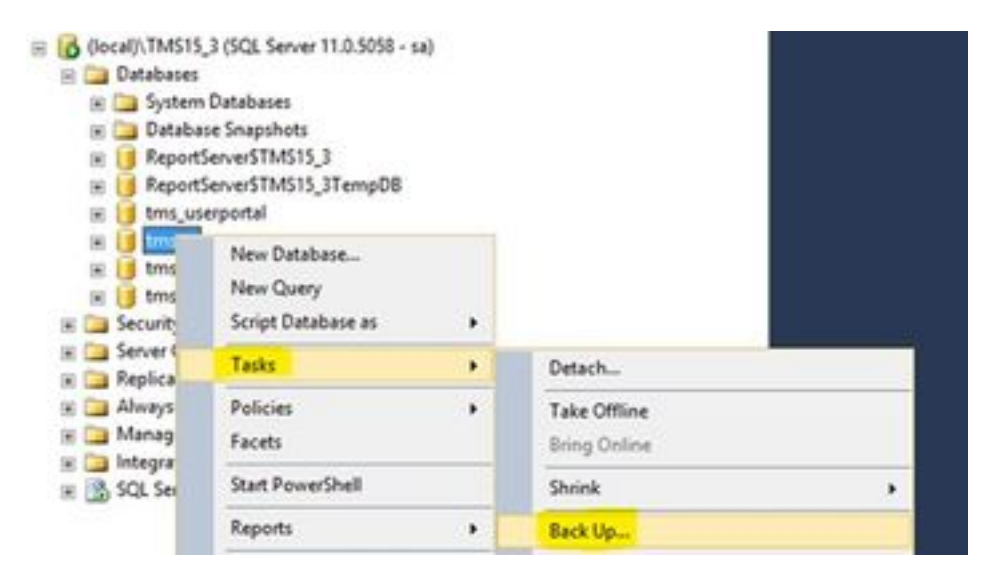

3.開啟新視窗。必須刪除現有路徑並新增新路徑,新備份檔案將儲存在此路徑。備份型別應設定為 Full。

• 按一下Remove按鈕以移除現有路徑

| 0                         | Back Up Data                                                                                                    | abase - tmsng |                      |               | - • ×    |
|---------------------------|----------------------------------------------------------------------------------------------------|---------------|----------------------|---------------|----------|
| Select a page<br>General  | Sorpt + 🖸 Help                                                                                                    |               |                      |               |          |
| 22 <sup>4</sup> Optione   | Source                                                                                                    |               |                      |               |          |
|                           | Detabase:                                                                                                    |               | tmong                |               | ¥        |
|                           | Recovery godel:                                                                                                    |               | RUL                  |               |          |
|                           | Baciguo type:                                                                                                    |               | F.J                  |               | ¥        |
|                           | Copy only Backup                                                                                                    |               | 100                  |               |          |
|                           | Backup component:                                                                                                    |               |                      |               |          |
|                           | Database                                                                                                    |               |                      |               |          |
|                           | O Files and filegroups:                                                                                                    |               | 1                    |               | _        |
|                           | Backup set                                                                                                    |               |                      |               | _        |
|                           | Name                                                                                                    | tmang-Full Da | tabase Backup        |               |          |
|                           | Degoription:                                                                                                    |               |                      |               |          |
|                           | Backup set will expire                                                                                                    |               |                      |               |          |
| Connection                | Agr     Agr     Agr | 0             | 0                    | days          |          |
| Server:                   | O Qn:                                                                                                    | 1/10/2017     | E -                  | ]             |          |
| docal/\TMS15_3            | Destination                                                                                                    |               |                      |               |          |
| Connection:               | Back up to                                                                                                    | • upr         | Notific and a second | COLUMN TRAVEL |          |
| Wew connection properties | When a share we say                                                                                                    |               | I INTEGRATION        |               | Add      |
|                           | a                                                                                                    |               |                      | 5             | Benove   |
| Progress                  |                                                                                                    |               |                      |               |          |
| O Peedy                   |                                                                                                    |               |                      |               | Contents |
|                           |                                                                                                    |               | 1                    | OK            | Cancel   |

• 按一下Add按鈕,為新的備份檔案新增路徑

| elect the file or backup device for the backup destination. You ackup devices for frequently used files.<br>estinations on disk<br><ul> <li>File name:<br/>iles\Microsoft SQL Server\MSSQL11.TMS15_3\MSSQL\B</li> </ul> | can create |
|----------------------------------------------------------------------------------------------------|------------|
| estinations on disk                                                                                                    |            |
| File name:     Ides\Microsoft SQL Server\MSSQL11.TMS15_3\MSSQL\B                                                                                                    |            |
|                                                                                                    | ackup\     |
| O Backup device:                                                                                                    |            |
|                                                                                                    | Y          |

#### • 導航到新位置並輸入檔名名稱。按一下OK U Locate Database Files - SQLSERVER\TMS15... x Select the file: 8- 🛄 C: Recycle Bin DATA 😟 🦾 DB Backups Documents and Settings PerLogs 🖲 🦾 Program Files 🛞 🧰 Program Files (x86) 🖹 Program Data Recovery (E) 🍅 System Volume Information 🖲 Users 🕑 Windows 🖲 Windows.old (# 🚞 D: C:\DB Backups Selected path: Backup Files("bak;"tm) Files of type: v Give Any name File name: (Eg: tmsng backup) Cancel OK

• 備份成功完成後,將彈出一條新消息

| 6                    | Back Up Database                                 | - tmsng                   | - 0 X     |
|----------------------|--------------------------------------------------|---------------------------|-----------|
| Select a page        | Stop - Die                                       |                           |           |
| "" Opena             | Source                                           |                           |           |
|                      | Database:                                        | Imang                     | Ψ)        |
|                      | Recovery model                                   | FULL                      |           |
|                      | Backup type:                                     | Fut .                     | *         |
|                      | Copy-only Backup                                 | 27 C                      | - 181     |
|                      | Backup component:                                |                           |           |
|                      | Outabase                                         |                           |           |
|                      | O Res and flegroups:                             |                           | 2 50      |
|                      | Backup set                                       |                           |           |
|                      | Nane                                             | nang-Full Database Backup |           |
|                      | Description:                                     |                           |           |
|                      | Microsoft SQL Server                             | Management Studio         | ×         |
| Server<br>focal/THST | The backup of database "Immig" completed success | ш,                        |           |
| Connection: 25       |                                                  |                           | x         |
| Program              |                                                  |                           | Penove    |
| C Becking (1001)     |                                                  |                           | Corterts. |
|                      |                                                  |                           | OK Canol  |

4.對TMSPE資料庫執行相同的過程(可選)。

#### 步驟3.將備份恢復到新的SQL Server

要將資料庫的備份應用到新的SQL Server,請執行以下過程。

**注意**:確保TMS伺服器和新SQL Server配置了相同的時間(時區)。

1.開啟SQL Server Management Studio並右鍵單擊「資料庫**」。**選擇「**還原**資料庫」,將開啟一個 新視窗。

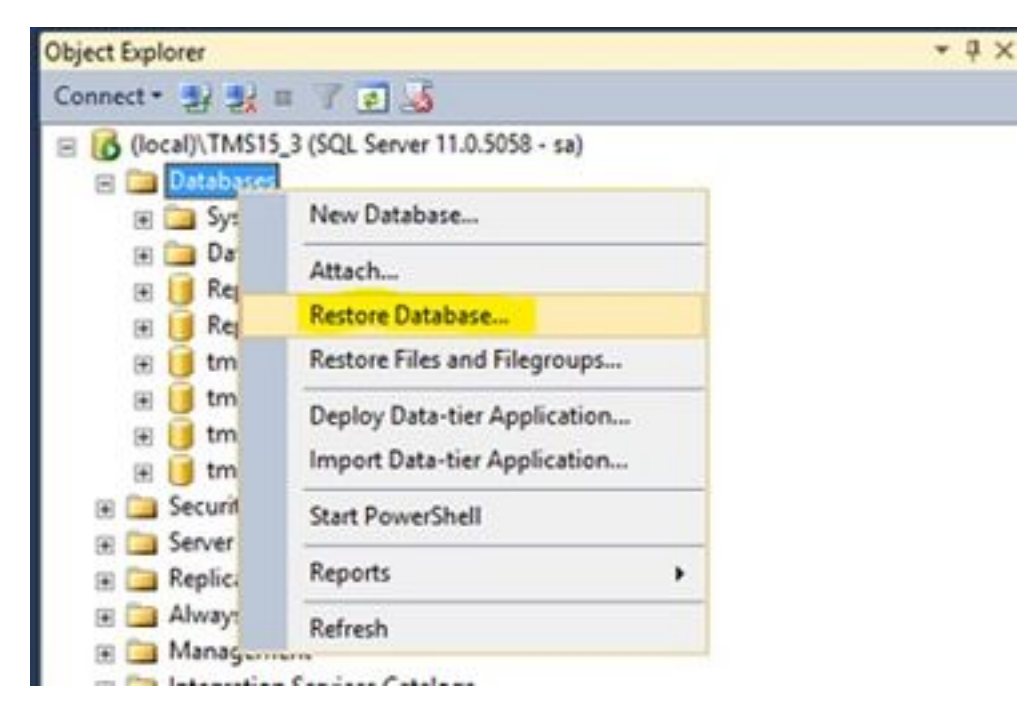

2.您必須選擇一個源裝置。按一下Device欄位右側的按鈕,然後在新的彈出視窗中按一下Add。選 擇資料夾和備份檔案,然後按一下**確定**。

| 4.                                               | R                                       | estore Datab | ase -                                                                                                    |                                   | = 0 X               |          |          |
|--------------------------------------------------|-----------------------------------------|--------------|----------------------------------------------------------------------------------------------------|-----------------------------------|---------------------|----------|----------|
| No backupset selected to be                      | e restored.                             |              |                                                                                                    |                                   |                     |          |          |
| Select a page<br>P General<br>Files<br>P Options | Source<br>© Detabase<br>@ Detabase      |              |                                                                                                    |                                   |                     |          |          |
|                                                  | Select backup devices                   | - 0          | ×                                                                                                    |                                   |                     |          |          |
| Specify the backup media and                     | to location for your restore operation. |              |                                                                                                    | 1                                 | •]<br>[josfea.]     |          |          |
| Backup meda                                      | (m                                      | -            | 0                                                                                                    | Locate Baci                       | up File - SQLSERVER | TMS15_3  | = 0 X    |
|                                                  | OK Groe                                 | Renord       | C Steches In<br>R S Steches In<br>R S Converts on<br>Converts on<br>R S Converts on<br>R S Program Rise<br>R S Program Rise<br>R S Program Rise<br>R S Program Rise<br>R S System Volume<br>R S Class<br>Class Volume<br>R S Class<br>Class Volume<br>R S Class<br>Class Volume<br>R S Class<br>Class Volume<br>R S Class<br>Class Volume<br>R S Class<br>Class<br>Class Volume<br>R S Class<br>Class<br>Cl | t Settings<br>(HQ)<br>Information |                     |          |          |
| Vex connection properties<br>Program<br>Program  | <u>e</u>                                |              | N 🥥 Windows<br>N 🥁 Windows old<br>N 🍋 D                                                                                                    |                                   |                     |          |          |
|                                                  |                                         |              | Fie name:                                                                                                    | (marg                             |                     | A first? | v Canoni |

#### 步驟4.將連線設定從舊SQL Server更改為新SQL Server

1.使用控制檯或RDP連線訪問TMS伺服器。

2.開啟TMS工具,然後導航至配置> Cisco TMS資料庫連線。

3.在Database Server\instance欄位中,必須輸入SQL Server的新連線詳細資訊。

#### • 更改舊SQL Server的連線詳細資訊之前的示例

| cisco         | TMS Tools           |           |                                                   |                              |                   | - B ×                                            |
|---------------|---------------------|-----------|---------------------------------------------------|------------------------------|-------------------|--------------------------------------------------|
| Configuration | Security Settings   | Utilities | Diagnostic Tools                                  |                              |                   |                                                  |
| Cisco TMS     | Database Connection |           | Use this dialog database.                         | g to change th               | e connection :    | settings that TMS uses to access the             |
| Directory L   | ocations            |           | Database ServerVin                                | istance:                     | Port              |                                                  |
|               |                     |           | SQLSERVER\TMS1                                    | 5.3                          | 1433              |                                                  |
|               |                     |           | Database Name:<br>bmsng                           | <u> </u>                     |                   | Old SQL server Instance<br>Name                  |
|               |                     |           | Authentication:<br>O Windows Aut<br>SQL Server Au | hentication<br>uthentication |                   | Old SQL Server Hostname                          |
|               |                     |           | Usemame:                                          | sa                           |                   |                                                  |
|               |                     |           | Password.                                         |                              |                   |                                                  |
|               |                     |           | Restart IIS and all<br>out during verificati      | TMS services for th<br>on.   | e changes to take | effect, and if the connection to Cisco TMS times |
|               |                     |           | SAVE                                              |                              |                   |                                                  |

#### • 更改到新SQL Server的連線詳細資訊後的示例

| IIIII TMS Tools                                   |                                                                                                    |
|---------------------------------------------------|----------------------------------------------------------------------------------------------------|
| configuration Security Settings Utilities         | Diagnostic Tools                                                                                                    |
| Cisco TMS Database Connection Directory Locations | Use this dialog to change the connection settings that TMS uses to access the database.<br>Database Seveninstance<br>10.106.80.781TMS15_3_LAB<br>Database Name<br>tmsng<br>Authentication:<br>Username: sa<br>Username: sa<br>Username: sa<br>Username: sa |
|                                                   | Restart IIS and all TMS services for the changes to take effect, and if the connection to Cisco TMS times out during verification.                                                                                                    |

#### 步驟5.啟動之前在步驟1中停止的所有服務

若要查詢和啟動服務,請通過控制檯或RDP連線訪問TMS伺服器,然後在**命令提示符**中運行 services.mscin命令。在服務清單中,找到以下服務,然後按一下右鍵每個服務,即可啟動服務:

- TMSDatabaseScannerService
- TMSLiveService
- TMSPLCMDirectoryService
- TMSSchedulerService
- TMSServerDiagnosticsService

- TMSSnmpService
- •全球資訊網發佈服務(W3SVC)
- IISADMIN(可選)

### 驗證

成功更改連線詳細資訊以反映新的SQL Server後,您會看到綠色消息「TMS資料庫連線設定已成功 更改」。

| ISCO                                                 |                                                                   |                     |                          |                                      |
|------------------------------------------------------|-------------------------------------------------------------------|---------------------|--------------------------|--------------------------------------|
| infiguration Security Settings Ut                    | lities Diagnostic Tools                                           |                     |                          |                                      |
| Cisco TMS Database Connection<br>Directory Locations | Use this dialog to o database.<br>Database Serveriinstance        | hange the cor       | nnection settings        | that TMS uses to access the          |
|                                                      | 10.106.80.78\TM515_3_L                                            | AB                  | 1433                     |                                      |
|                                                      | Database Name:                                                    |                     |                          |                                      |
|                                                      | tmsng                                                             |                     |                          |                                      |
|                                                      | Authentication:                                                   |                     |                          |                                      |
|                                                      | <ul> <li>Windows Authentic</li> <li>SQL Server Authent</li> </ul> | ition<br>cation     |                          |                                      |
|                                                      | Username: sa                                                      |                     |                          |                                      |
|                                                      | Password: +++                                                     |                     |                          |                                      |
|                                                      | Restart IIS and all TMS s<br>out during verification.             | rvices for the char | nges to take effect, and | If the connection to Cisco TMS times |

要檢視新的SQL Server資訊,請導航到TMS Web GUI > Administrative Tools > TMS Server Maintenance,然後展開**Database Files and Size Info**部分。

| TMS Server Main                                                                                                    | tenance                                                                                                  |                                                                                                    | Configuration +                                                     |                       |
|----------------------------------------------------------------------------------------------------|----------------------------------------------------------------------------------------------------|----------------------------------------------------------------------------------------------------|---------------------------------------------------------------------|-----------------------|
| TMS Information                                                                                                    |                                                                                                    |                                                                                                    | User Administration +                                               |                       |
| Version:                                                                                                    |                                                                                                    | 15.3.0 (2016-05-05 08:12:222) 6000-                                                                                                 | Locations ·                                                         |                       |
| Delabese Server Date and                                                                                                    | Time Settings                                                                                            |                                                                                                    | Billing Codes •                                                     |                       |
| TMS Server Time.                                                                                                    |                                                                                                    | 4060017 10:59:18 AM                                                                                                    | Diapnostics -                                                       |                       |
| TMS Database Server Ten                                                                                                    | e.                                                                                                    | 4Q5Q017 10:59:18 AM                                                                                                    | Activity Status                                                     |                       |
| Server Time Mamatch:                                                                                                    |                                                                                                    | 0 days, 0 hours, 0 minutes and 0 sec                                                                                                | TMS Server Maintenance                                              |                       |
| TMS Diagnostics                                                                                                    |                                                                                                    |                                                                                                    | AudtLog                                                             |                       |
| Download Disprostic Files                                                                                                    | CONTRACTOR CONTRACTOR CONTRACTOR IN A VIEW                                                               |                                                                                                    |                                                                     |                       |
| Database Server Disk Spac                                                                                                    | *                                                                                                    |                                                                                                    |                                                                     |                       |
| Database Server Disk Space                                                                                                    | *                                                                                                    |                                                                                                    |                                                                     |                       |
| Database Server Disk Spece<br>TMS Server Disk Spece<br>Database Files and Size Inf                                                                                                    | *<br>(*                                                                                                  | 1                                                                                                    |                                                                     |                       |
| Database Server Daik Space<br>FMS Server Daik Space<br>Database Files and Size Inf<br>Database Files and Size Inf                                                                                                 | e<br>18<br>Detodose Server                                                                               | Database File Name and Path                                                                                                    |                                                                     | 501                   |
| Database Server Daik Spece<br>TMS Server Daik Spece<br>Database Files and Size In<br>Database Files and Size In<br>Database Files                                                                                 | 6<br>Detabase Server<br>10.106.80.78/TMS15_3_L48                                                         | Database File Name and Path<br>Criftogram Files/Microsoft SOL, Server/MSSOL, 11                                                     | TMS15_3_LABMSSQL:D47Atmang.mdf                                      | 5ca<br>15 MB          |
| Detablese Server Disk Spece<br>TMS Server Disk Spece<br>Database Piles and Size In<br>Database Piles and Size In<br>Interng<br>Interng<br>Interng_bg                                                              | 6<br>Datatase Server<br>10.106.80.78/TMS15_3_LA8<br>10.106.80.78/TMS15_3_LA8                             | Datatase File Name and Path<br>C 1Program Files/Microsoft SQL Server/MSSQL 11<br>C 1Program Files/Microsoft SQL Server/MSSQL 11     | TMS15_3_LABMSSQLOATAtmang.mdf<br>TWS15_3_LABMSSQLOATAtimang.kg.ldf  | 50x<br>15 MB<br>52 MB |
| Database Server Dak Spece<br>TMS Server Dak Spece<br>Database Files and Size In<br>Database Files and Size In<br>Database Files and Size In<br>Database<br>Imang<br>Imang_big<br>Purge Old Data in Database       | e<br>Detabase Server<br>10.106.80.78/TMS15_3_L48<br>10.106.00.78/TMS15_3_L48                             | Database File Name and Path<br>C.:Program Files/Microsoft SOL, Server/MSSOL, 11<br>C.:Program Files/Microsoft SOL, Server/MSSOL, 11 | TMS15_3_LABMSSQL:D47Atmang.mdf<br>TMS15_3_LABMSSQL:D47Atmang_kg.kdf | 500<br>18 MB<br>52 MB |
| Database Server Daik Spece<br>TMS Server Daik Spece<br>Database Films and Size Int<br>Database Films and Size Int<br>Database Films<br>Inteng<br>Inteng<br>Inteng<br>Purge Old Data in Database<br>Purge Log Plan | 6<br>Database Server<br>10.106.80.78/TMS15_3_LA8<br>10.106.60.78/TMS15_3_LA8<br>10.106.60.78/TMS15_3_LA8 | Database File Name and Path<br>Criftogram Files/Microsoft SQL Server/MSSQL11<br>Criftogram Files/Microsoft SQL Server/MSSQL11       | TMS15_3_LABMSSQLOATAtmang.md<br>TWS15_3_LABMSSQLOATAtmang_kg1df     | 500<br>13 MB<br>52 MB |

## 疑難排解

目前尚無適用於此組態的具體疑難排解資訊。